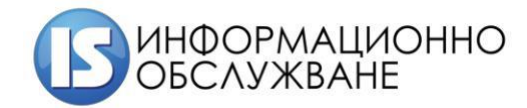

# **Ръководство на потребителя** Регистър на имунизираните лица

София 2020

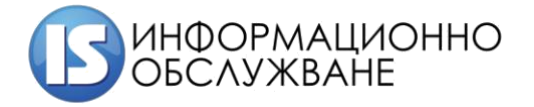

## История на промените

| Дата          | Версия | Описание               | Автор                       |
|---------------|--------|------------------------|-----------------------------|
| 26.12.2020 г. | 1.0    | Създаване на документа | Информационно обслужване АД |
| 08.01.2021 г. | 2.0    | Корекция на документа  | Информационно обслужване АД |
| 18.01.2021 г. | 3.0    | Корекция на документа  | Информационно обслужване АД |

2

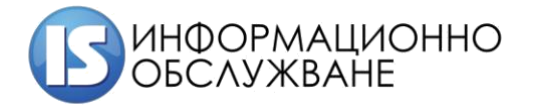

# СЪДЪРЖАНИЕ

| 1  | Вход в системата             | 5    |
|----|------------------------------|------|
| 2  | Интерфейс на системата       | 6    |
| 3  | Начален екран                | 7    |
| 4  | Модул Имунизации             | 8    |
| 4. | 1 Секция Ваксина             | 9    |
| 4. | 2 Секция Поставил            | . 10 |
| 5  | Справка за поставена ваксина | 11   |
| 6  | Последваща имунизация        | 11   |
| 7  | Анулиране на имунизация      | 12   |

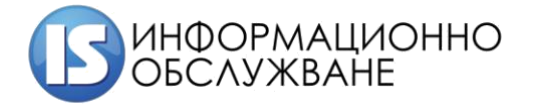

## ТАБЛИЦА НА ФИГУРИТЕ

| Фигура 1 Начален екран с достъпните модули     | 6  |
|------------------------------------------------|----|
| Фигура 2 Потребителски профил в системата      | 7  |
| Фигура 3 Начален екран с основни менюта        | 8  |
| Фигура 4 Модул Имунизации                      | 8  |
| Фигура 5 Добавяне на имунизирано лице          | 8  |
| Фигура 6 Информационни секции за имунизации    | 9  |
| Фигура 7 Секция Ваксина                        | 9  |
| Фигура 8 Бележка                               | 10 |
| Фигура 9 Секция Поставил                       | 10 |
| Фигура 10 Подписване на заявка                 | 10 |
| Фигура 11 Успешен запис                        | 11 |
| Фигура 12 Справка за поставена ваксина на лице | 11 |
| Фигура 13 Добавяне на последваща имунизация    | 12 |
| Фигура 14 Анулиране на имунизация              | 12 |

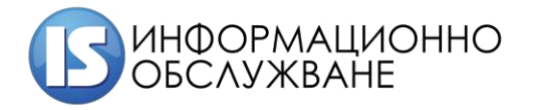

## 1 Вход в системата

Достъпът до Информационна система Регистър на имунизираните лица се осъществява посредством КЕП (квалифициран електронен подпис).

При зареждане на адреса на Информационна система Регистър на имунизираните лица <u>https://immuno.his.bg</u> ще изисква сертификат от типа КЕП (квалифициран електронен подпис).

|                                                                                                    | <ul> <li>Регистър на ваксинираните</li> <li> <ul> <li></li></ul></li></ul>                                                                                                    |            |
|----------------------------------------------------------------------------------------------------|----------------------------------------------------------------------------------------------------|------------|
|                                                                                                    |                                                                                                    |            |
| <ul> <li>This type of file can harm your computer. Do you want to keep stampits (1).jnlp anyway?</li> <li>Изберете оградената о</li> </ul> | ер Discard<br>пция и стартирайте инструмента за подписване stampits (1).jnlp<br>к to must this appreliantion?                                                                                                    | Show all X |
|                                                                                                    | Name:       StampIT LSManager         Publisher:       Information Services JSC         Location:       https://sign.uslugi.io                                                                                                    |            |
| This application will<br>information at risk.<br>Do not show th                                                                            | run with unrestricted access which may put your computer and personal<br>Run this application only if you trust the location and publisher above.<br>is again for apps from the publisher and location above<br>rmation Run Cancel |            |

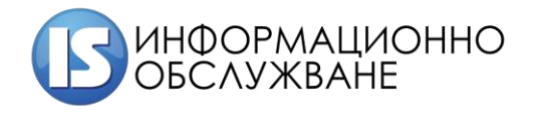

| in hunnes hunnes                 | Issuer                 | Serial       |       |
|----------------------------------|------------------------|--------------|-------|
| van Ivanov Ivanov                | StampIT Global Qualifi | 5A1FE458307. |       |
|                                  |                        |              |       |
|                                  |                        |              |       |
|                                  |                        |              |       |
|                                  |                        |              |       |
|                                  |                        |              |       |
| ertificate information           |                        | ок           | Cance |
|                                  |                        |              |       |
|                                  |                        |              |       |
|                                  | 5. (                   |              | ~     |
| Deservered Deservice de Massille |                        |              | ~     |
| Password Required - Mozilla      | Firefox                |              |       |
| Password Required - Mozilla      | FireTox                |              |       |

Въведете PIN код на КЕП (квалифициран електронен подпис).

## 2 Интерфейс на системата

Интерфейсът на Информационна система Регистър на имунизираните лица се състои от ляво разположено меню, от което се получава достъп до различните модули на системата и отделните екрани на модулите на системата.

| Регистър на ваксинирани | те 🗏 Начало                | 🔳 Иван Иванов Иванов 🕚 |
|-------------------------|----------------------------|------------------------|
| Начало                  | *                          |                        |
| Имунизации              | 1                          |                        |
|                         | Имунизации                 |                        |
|                         | Регистриране на имунизации |                        |
|                         |                            | _                      |
|                         |                            |                        |
|                         |                            |                        |
|                         |                            |                        |
|                         |                            |                        |
|                         |                            |                        |
|                         |                            |                        |

#### Фигура 1 Начален екран с достъпните модули

В десния край на горната лента са изписани имената на потребителя, с чийто профил е потребителят. При избор върху името се отворят данни за профила на потребителя.

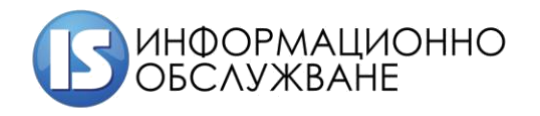

| Регистър на вакси | інираните 📃 | <b>Ж</b> Начало > 💄 Профил                                | 🔹 Иван Иванов Иванов 🔘                                                                                                    |
|-------------------|-------------|-----------------------------------------------------------|----------------------------------------------------------------------------------------------------|
| Начало            | *           | 💄 Лични данни                                             | изключена                                                                                                    |
| Имунизации        | ,           | Име<br>Иван Иванов Иванов<br>e-mail<br>i.ivanov@gmail.com | Двуфакторна аутентикация<br>Двуфакторната аутентикация дава по-голяма сигурност и значително<br>усложнява злонамерени опити за вход в профила Ви, като изисква<br>използването на хардуерен ключ или въвеждането на допълнителен код след<br>паролата при вход от ново устройство. |
|                   |             | 😩 Запази                                                  | <ul> <li>Сертификати</li> <li>Ключове</li> <li>Приложение</li> <li>Запомнени устройства</li> <li>Резервни кодове</li> </ul>                                                                                                    |

Фигура 2 Потребителски профил в системата

В меню "Профил", се извежда информация с потребителските данни. Можете да нанесете корекции, в случай че е необходимо.

**ВАЖНО:** Винаги, когато приключите работата със системата, е желателно да излизате от профила си. Ако оставите профила си активен, дори и да затворите прозореца на браузъра, е възможно сесията Ви да остане активна в рамките на 30 минути, през които всеки, който използва същия компютър, ще има достъп до системата от Ваше име!

<u>ВАЖНО:</u> Наборът от модули, които виждате в интерфейса на системата, зависи от Вашата потребителска група и правата Ви за достъп.

## 3 Начален екран

След успешно влизане в Информационната система Регистър на имунизираните лица се визуализира начален екран.

| Регистър на ваксиниранит | e ≣        | Начало                                                                                                    | Иван Иванов Иванов | U |
|--------------------------|------------|----------------------------------------------------------------------------------------------------|--------------------|---|
| Начало                   | *          |                                                                                                    |                    |   |
| Имунизации               | <b>NOR</b> | and the second second s |                    |   |
|                          |            | Имунизации                                                                                                    |                    |   |
|                          |            | Регистриране на имунизации                                                                                                    |                    |   |
|                          |            |                                                                                                    |                    |   |
|                          |            |                                                                                                    |                    |   |
|                          |            |                                                                                                    |                    |   |
|                          |            |                                                                                                    |                    |   |
|                          |            |                                                                                                    |                    |   |
|                          |            |                                                                                                    |                    |   |
|                          |            |                                                                                                    |                    |   |
|                          |            |                                                                                                    |                    |   |

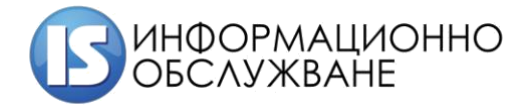

#### Фигура 3 Начален екран с основни менюта

### 4 Модул Имунизации

| Регистър на ваксинираните | ≡ АНАЧАЛО > У Имунизации | ۲ | ٢ |
|---------------------------|--------------------------|---|---|
| Начало 💏                  | Вид на индентификатора   |   |   |
| Имунизации 🍂              | ELH                      |   | ~ |
|                           | Идентификатор            |   |   |
|                           |                          |   |   |
|                           |                          |   |   |
|                           |                          |   |   |
|                           | и довани г спранки       |   |   |
|                           |                          |   |   |
|                           |                          |   |   |
|                           |                          |   |   |

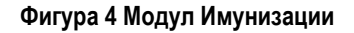

При избор на Вид на идентификатора (1), въведжане на Идентификатор (2) и избор на бутон се отваря форма за създаване на лице. От Регистър Национална база данни население са изведени данните за лицето и настоящ адрес.

| Регистър на ваксиниранит | re ≡ 1 | Начало > 🆋 I    | Имунизации |                  |    |                          | ۲                           | 0 |
|--------------------------|--------|-----------------|------------|------------------|----|--------------------------|-----------------------------|---|
| Начало                   | *      |                 |            |                  |    |                          |                             |   |
| Имунизации               | 🧨 Пац  | ваксина         | Поставил   |                  |    |                          |                             |   |
|                          | Вид ид | ентификатор     |            |                  |    | Идентификатор            |                             |   |
|                          | ELH    |                 |            | ~                |    | 7612201212               |                             |   |
|                          | Собств | ено*            |            | Бащино           |    |                          | Фамилно*                    |   |
|                          | ИВАН   |                 |            | ВАСИЛЕВ          |    |                          | ИВАНОВ                      |   |
|                          | Пол*   |                 |            | Дата на раждане* |    |                          | Социална група *            |   |
|                          | Мъя    |                 |            | 20.12.1976       |    |                          | моля, изберете              | * |
|                          | Държа  | sa *            |            |                  |    | Населено място*          |                             |   |
|                          | Bulg   | aria            |            | •                |    | гр. Благоевград, общ. Бл | агоевград, обл. Благоевград |   |
|                          | Адрес  |                 |            |                  |    | Пощенски код             |                             |   |
|                          | БУЛ.   | ЗАСИЛ ЛЕВСКИ, № | ₽ 030      |                  |    |                          |                             |   |
|                          | Телефо | н               |            |                  |    | Мейл                     |                             |   |
|                          |        |                 |            |                  |    |                          |                             |   |
|                          |        |                 |            |                  |    |                          |                             |   |
|                          | _      |                 |            | -                |    |                          |                             |   |
|                          |        |                 |            | 🖬 доба           | ви | отказ                    |                             |   |
|                          |        |                 |            |                  |    |                          |                             |   |

Фигура 5 Добавяне на имунизирано лице

При избор на бутон , ако не сте попълнили останалите секции, системата ще изведе грешка.

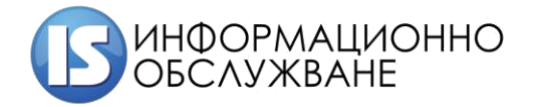

Отварят се наличните секции за добавяне на информация за поставеното под карантина лице:

| Пациент | Ваксина | Поставил |
|---------|---------|----------|
|         |         |          |

#### Фигура 6 Информационни секции за имунизации

Под всяка от секциите има бутон за запис, но системата ще запише само въведените в тази секция данни. За завършване на процеса по имунизация е необходимо да бъде въведена информация във всички секции.

## 4.1 Секция Ваксина

| Регистър на ваксинираните | ≡ 🕋 Начало → 🖋 Имунизации                                                                                                    | ۲ | C |
|---------------------------|----------------------------------------------------------------------------------------------------|---|---|
| Начало 🔏                  |                                                                                                    |   |   |
| Имунизации 🌶              | Пациент Ваксина Поставил                                                                                                    |   |   |
| Заведения 💼               | Търговско наименование*1         Партиден №*         Сериен №           Соmirnaty         •         Е/6796         •         Сериен №           Поставена на<br>18.01.2021         3         08.02.2021         4         30.04.2021         5 |   |   |
|                           | Асза*<br>Първа 6 2<br>Бележка                                                                                                    |   |   |
|                           |                                                                                                    |   |   |
|                           | <b>В добави</b> отказ                                                                                                    |   | # |
|                           |                                                                                                    |   |   |

#### Фигура 7 Секция Ваксина

По подразбиране в системата се зарежда текуща дата за имунизация, като полето не може да се редактира.

Потребителят следва да въведе данни в отбелязаните като задължителни полета, а именно:

- (1) Търговското наименование на ваксината;
- (2) Партитден номер въвежда се пратиден номер на ваксината;
- (3) Поставена на дата на поставяне на ваксината;

- (4) Следваща доза най рано на въвежда се очаквана дата на поставяне на последваща доза от ваксината. Системата изчислява датата автоматично на база въведената ваксина;
- (5) Годна до въвежда се дата на годност на ваксината. Системата изчислява дата на годност на база въведения партиден номер;
- (6) Доза отбелязва се Първа или Последваща като изборът е от падащото меню;

В поле Бележка се въвежда свободен текст в случай на необходимост. Полето няма задължителен характер.

| Бележка |  |  |
|---------|--|--|
|         |  |  |
|         |  |  |
|         |  |  |
|         |  |  |
|         |  |  |

Фигура 8 Бележка

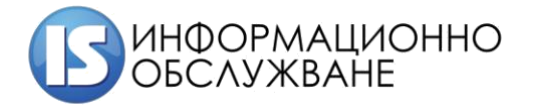

## 4.2 Секция Поставил

В секция Поставил се вписват данни за лицето, поставило ваксината.

Вписват се:

- УИН на лекар тук системата извлича Вашия УИН от регистъра на БЛС;
- Номер на лечебно заведение.

| Регистър на ваксинирани | те | ≡ 倄 Нача   | ало 🖇 🖋 И | мунизации |   |         |                         |        | В Иван Иванов Иванов | ٢ |
|-------------------------|----|------------|-----------|-----------|---|---------|-------------------------|--------|----------------------|---|
| Начало                  | *  |            |           |           |   |         |                         |        |                      |   |
| Имунизации              | 1  | Пациент    | Ваксина   | Поставил  |   |         |                         |        |                      |   |
|                         | ſ  | уин*       |           |           | 1 |         | Номер на лечебно заведе | ние* 2 |                      |   |
|                         |    | 2300006307 |           |           |   |         | 0828391015              |        |                      |   |
|                         |    | Имена      |           |           |   | Телефон |                         | Мейл   |                      |   |
|                         |    |            |           |           |   |         |                         |        |                      |   |
|                         |    |            |           |           |   |         |                         |        |                      |   |
|                         |    |            |           |           |   |         |                         |        |                      |   |
|                         |    |            |           |           |   |         | отказ                   |        |                      |   |

#### Фигура 9 Секция Поставил

След попълване на всички секции, при избор на бутон **В добави**, системата ще вдигне КЕП, за да подпише заявката и ще изведе съобщение за успешен запис и генерирания НРН – Национален референтен номер, който следва да впишете в талона на лицето.

| Регистър на ваксинираните | <b>Ξ</b> 🕋 Начало ⇒ 🖋 Имунизации |  | ( | В Иван Иванов Иванов | C |
|---------------------------|----------------------------------|--|---|----------------------|---|
| Начало 🔗                  |                                  |  |   |                      |   |
| Имунизации 🌶              |                                  |  |   |                      |   |
|                           |                                  |  |   |                      |   |
|                           |                                  |  |   |                      |   |
|                           |                                  |  |   |                      |   |
|                           |                                  |  |   |                      |   |
|                           |                                  |  |   |                      |   |
|                           |                                  |  |   |                      |   |
|                           |                                  |  |   |                      |   |
|                           |                                  |  |   |                      |   |

Фигура 10 Подписване на заявка

10

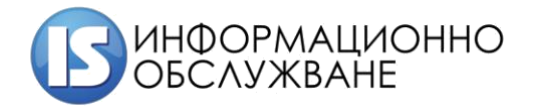

| Регистър на ваксинирани | re | Ξ 👫 Начало → 🖋 Имунизации                        | C     |
|-------------------------|----|--------------------------------------------------|-------|
| Начало                  | *  | Успешно добавихте имунизация с НРН: 210084000008 | ×     |
| Имунизации              | 1  |                                                  |       |
|                         |    | Вид на индентификатора                           |       |
|                         |    | ETH                                              | ~     |
|                         |    | Идентификатор                                    |       |
|                         |    |                                                  |       |
|                         |    |                                                  |       |
|                         |    |                                                  | <br>_ |
|                         |    | 🔂 добави 🤶 Справка                               |       |
|                         |    |                                                  |       |
|                         |    |                                                  |       |
|                         |    |                                                  |       |

#### Фигура 11 Успешен запис

#### 5 Справка за поставена ваксина

При въвеждане на Вид на идентификатора и Идентификатор, след избор на бутон *соронка* в модул Имунизации се отваря екран, в който можете да видите предишни имунизации за лицето.

| Регистър на ваксинир | раните | ≡ 🗌 Начало → 🌶 | 🖇 Имунизации |            |           |               | ۲ | 0 |
|----------------------|--------|----------------|--------------|------------|-----------|---------------|---|---|
| Начало               | *      | Предишни имун  |              |            |           |               |   |   |
| Имунизации           | /      | Aara           |              | Raycuua    | 0000      | C             |   |   |
|                      |        | дата           | nrn          | Dakcuna    | доза      | Следваща доза | _ |   |
|                      |        | 2021-01-08     | 210084000008 | Comirnaty  | 1/2       | 2021-01-29    | × |   |
|                      |        |                |              | + Добави и | мунизация |               |   |   |
|                      |        |                |              |            |           |               |   |   |
|                      |        |                |              |            |           |               |   |   |
|                      |        |                |              |            |           |               |   |   |
|                      |        |                |              |            |           |               |   |   |
|                      |        |                |              |            |           |               |   |   |

#### Фигура 12 Справка за поставена ваксина на лице

#### 6 Последваща имунизация

При поставяне на последваща имунизация, в модул Имунизации се въвежда на Вид на идентификатора и Идентификатор, а след избор на бутон *справиа* се отваря екран, в който можете да видите предишни имунизации за лицето.

При избор на бутон <u>Собави имунизация</u> се отваря екран, в който следва да въведете данни за последващата имунизация.

Важно е да изберете, че това е последваща доза за НРН, който е генериран при поставяне на първата имунизация, както е посочено по-долу.

След това, стъпките са аналогични на поставянето на първа доза от ваксината.

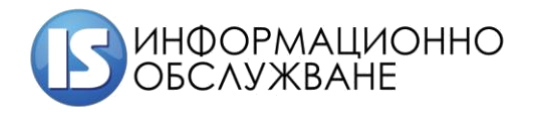

| Регистър на ваксини | араните 🔳 | 倄 Нача       | ало 🤉 🖋 И    | мунизации      |            |                        |           |               | 2300003783 |
|---------------------|-----------|--------------|--------------|----------------|------------|------------------------|-----------|---------------|------------|
| Начало              | * 6       | Трелишни     | и имуниза    | шии            |            |                        |           |               |            |
| Имунизации          | 1         |              |              |                |            |                        |           |               |            |
|                     |           | Дата         |              | НРН            |            | Ваксина                | Доза      | Следваща доза |            |
|                     |           | 2021-01-08   |              | 210084000      | 8000       | Comirnaty              | 1/2       | 2021-01-29    | ×          |
|                     |           | Пациент      | Ваксина      | Поставил       |            |                        |           |               |            |
|                     | п         | Іоставена на | •            |                |            | Следваща доза най-рано | на        | Годна до *    |            |
|                     |           | 08.01.2021   |              |                |            | 29.01.2021             |           | 30.04.2021    |            |
|                     | т         | ърговско на  | именование   |                |            | Партиден №*            |           | Сериен №      |            |
|                     |           | Comirnaty    |              |                | -          | моля, изберете         |           |               |            |
|                     | A         | Lоза *       |              |                |            |                        | Общо дози |               |            |
|                     | l         | Последващ    | а на НРН 210 | 084000008 ot 2 | 2021-01-08 | *                      | 2         |               |            |
|                     | 6         | ележка       |              |                |            |                        |           |               |            |
|                     |           |              |              |                |            |                        |           |               |            |
|                     |           |              |              |                |            |                        |           |               |            |
|                     |           |              |              |                |            |                        |           |               |            |
|                     |           |              |              |                |            |                        |           |               |            |
|                     |           |              |              |                |            |                        |           |               | li.        |
|                     |           |              |              |                |            |                        |           |               |            |
|                     |           |              |              |                |            | 🖬 добав                | отказ     |               |            |

Фигура 13 Добавяне на последваща имунизация

## 7 Анулиране на имунизация

При искане за анулиране на имунизация, в модул Имунизации се въвежда на Вид на идентификатора и Идентификатор, а след избор на бутон <sup>с справка</sup> се отваря екран, в който можете да видите предишни имунизации за лицето.

С бутон можете да анулирате имунизацията като системата задължително ще иска вписване на причина за анулиране. След вписване на причина, изберете бутон на системата задължително ще иска вписване на причина.

| 1 | Предишни имунизации           | × |
|---|-------------------------------|---|
|   | Анулиране на НРН 210084000008 |   |
|   | Причина за анулиране          |   |
|   |                               |   |
|   |                               |   |
|   |                               |   |
|   |                               |   |
|   |                               |   |
|   |                               |   |
|   | Х Анулирай                    |   |
|   |                               |   |
|   |                               |   |

Фигура 14 Анулиране на имунизация

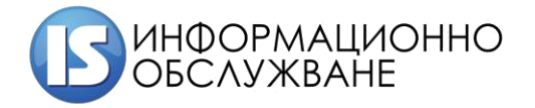

Важно! Анулиране на имунизация може да бъде направена само от лекаря, въвел имунизацията в системата. Срокът, в който може да бъде направено анулиране е само в деня на въвеждането в системата. След този срок, системата няма да позволи анулиране на имунизация.